## **Resident WorxHub Instructions**

- Begin by opening your internet browser. Depending on which internet browser you use, it may look slightly different than the graphic below. (Common browsers include Internet Explorer, Mozilla Firefox, Safari and Google Chrome.)
- Type EvergreenOshkosh.com into the browser menu at the top of the page and click on the Resident Portal

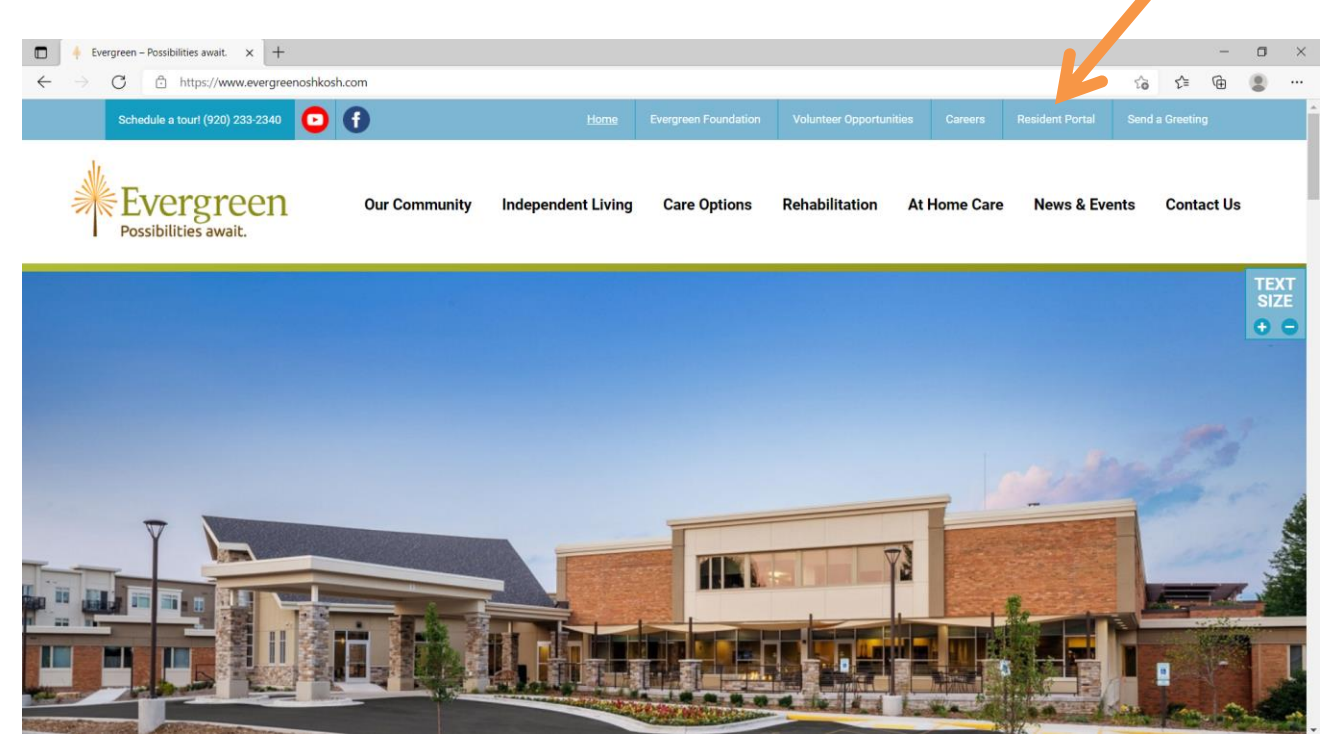

• Once in the Resident Portal click on the Submit a Work Order Tab

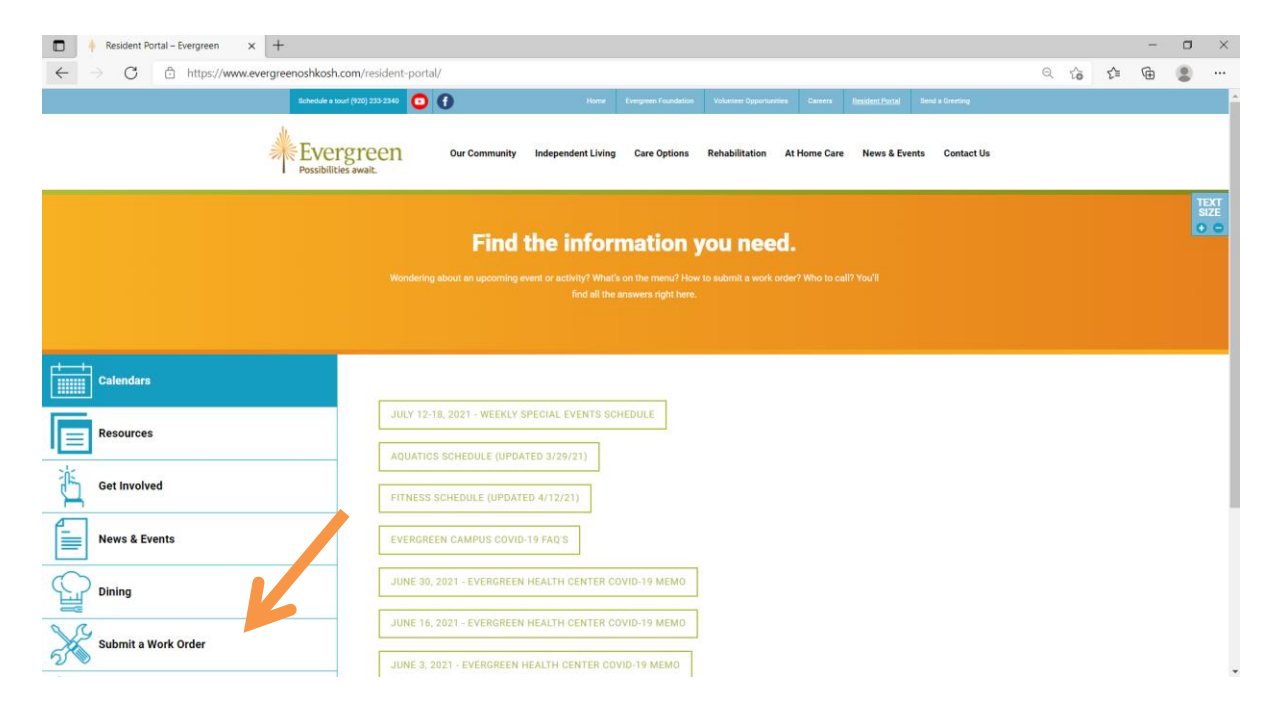

• Once click on Click Here to go to the WorxHub login screen

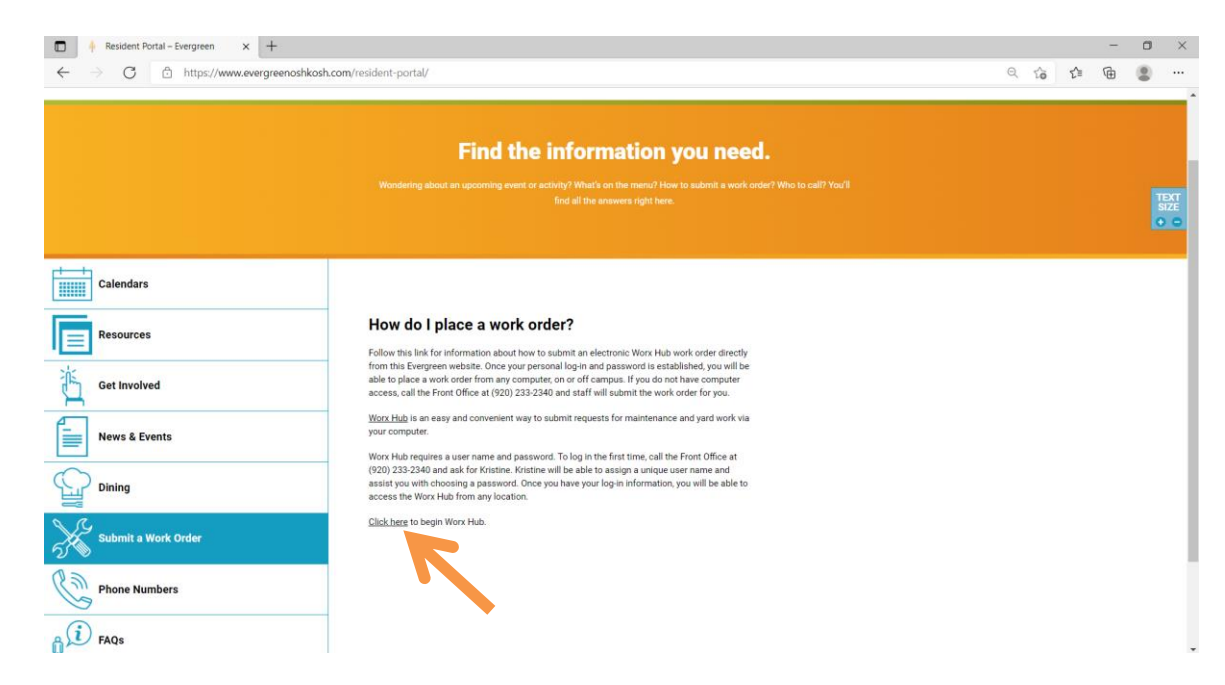

• Enter your username and password and the click login.

Note: If you are on your personal device, click stay logged in to save your username and password.

| <b>Orightly</b> |                                                                      |  |
|-----------------|----------------------------------------------------------------------|--|
|                 | TheWorxHub                                                           |  |
|                 | Welcome! Please Login                                                |  |
|                 | Username                                                             |  |
|                 | Your Username Here                                                   |  |
|                 | Password                                                             |  |
|                 |                                                                      |  |
|                 | Remember Me Forgol your password?                                    |  |
|                 | Login                                                                |  |
|                 |                                                                      |  |
|                 | Mobile Version   Privace Policy   Terms & Conditions   System Status |  |
|                 |                                                                      |  |
|                 | All Rights Reserved @ 2013-2023 by Brightly Software, Inc.           |  |

- If you do not have login information, contact Resident & Guest Services at (920) 233-2340
- Once logged in click on the Maintenance tab.

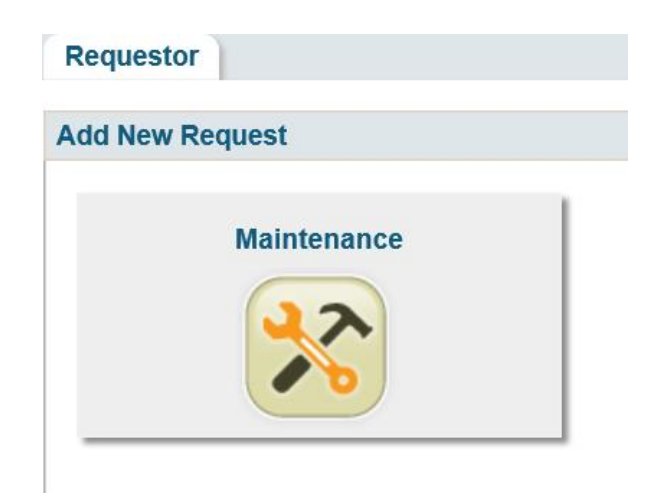

• The New Maintenance Request Form will open with your address and phone number.

| eneral Info            |             |
|------------------------|-------------|
| * required field       |             |
| Location *             |             |
| Your address           |             |
| Description of issue * |             |
|                        |             |
| Details                |             |
|                        | ~           |
|                        | ~           |
| Source of Work*        | Requestor * |
| Resident               | Your name   |
| Requestor Phone        |             |
| Your phone number      |             |
| Attach a File?         |             |

• If you would like to receive email updates on the progress of your work order, click the **Subscribe to email** updates in the top right corner of the form.

• Complete your request by providing a **description of the issue** and **details** of your request.

| General Info               |                        |
|----------------------------|------------------------|
| * required field           |                        |
| Location *                 |                        |
| Your address               |                        |
| Description of issue *     |                        |
| Light bulb burned out      |                        |
| Details                    |                        |
| Master bedroom ceiling fan | needs a bulb replaced. |
| Source of Work*            | Requestor *            |
| Resident                   | Your name              |
| Requestor Phone            |                        |
| Your number                |                        |

Attach a File?

• Click on the **Permission to Enter** checkbox if you give permission for a building & grounds team member to enter your home if you are away.

**Note:** Please enter any important information below the check box if necessary. For example, I have a cat. Please do not let her out by accident.

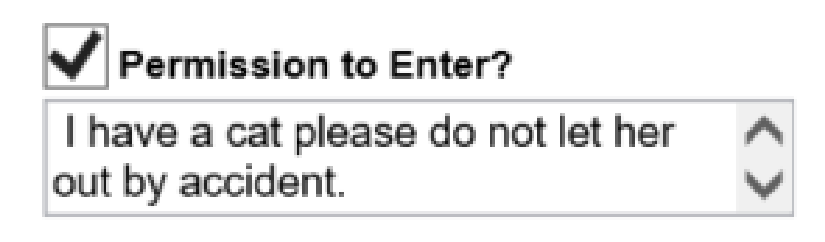

 If you do not give permission for a team member to enter your home when you are away, do not check the Permission to Enter checkbox. It is important to leave a comment in the box with a date and time of your availability.

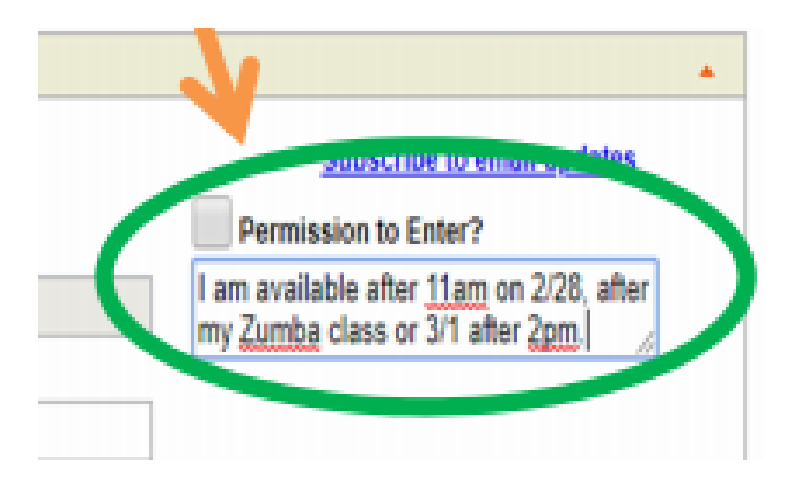

• Click I'm done! to submit your request into the system. If you have an additional request, click Add Another to open a new form.

**Note:** Please submit **one work request per form or issue.** For each new work request, please complete and submit another form.

| Seneral Info                                    |                    |                                                                                    |
|-------------------------------------------------|--------------------|------------------------------------------------------------------------------------|
| " required field                                |                    | Subscribe to email updates                                                         |
| Location *                                      |                    | Permission Court                                                                   |
| Mary Powell > 2nd Floor > North Corridor > 1201 |                    | I am available after <u>11am</u> on 2/28, after<br>my Zumba class or 3/1 after 2nm |
| Description *                                   |                    | and statistic case of a station skill.                                             |
| Stain Removal                                   |                    |                                                                                    |
| Details                                         |                    | Other Special Resident Notes                                                       |
| Source of Work *                                | Requestor*         |                                                                                    |
| Resident                                        | Samantha Velazquez |                                                                                    |
| Desurates Obene                                 |                    |                                                                                    |
| Requestor Phone                                 |                    |                                                                                    |
| 914-922-1010                                    |                    |                                                                                    |
| 914-922-1010<br>Attach a File?                  |                    |                                                                                    |
| 914-922-1010<br>Attach a File?                  | <b>`</b>           | -                                                                                  |

To check the status of your request, in case you did NOT subscribe to the email updates. Once you have logged into your WorxHub account, you will see on the right side of your screen a list of recent work requests/orders for your home that you have placed via The WorxHub website. You can click on any of these and you will be shown a log for that specific work request/order. We encourage you to look at this log PRIOR to calling Resident & Guest Services (920) 233-2340 for the status of your request/order for a more efficient and detailed response.

## **ADDITONAL NOTES:**

- Please keep in mind that you may only place ONE work request at a time
  - Do NOT list more than one issue on a request.
    - This will result in a "REJECT" status and your request will not go through
  - DO NOT place duplicate requests for the same issue
    - This will result in a "REJECT" status

## DO NOT contact WorxHub for any reason

- They <u>DO NOT</u> have any information regarding your request(s), nor do they have any information regarding your account
  - For information regarding your account and/or login information please contact Resident & Guest Services at (920) 233-2340
  - This site is to be used to place any maintenance and housekeeping requests ONLY for your own accommodation. Requests for other areas must be made by calling Resident & Guest Services at (920) 233-2340
- Please note that this site does not function as a message center to contacting staff
- If you need to change your maintenance request or to edit an existing request, please call Resident & Guest Services at (920) 233-2340